## 桃園市中壢區華勛國民小學人事室通報

主旨:有關本校差勤系統使用相關提醒,上班時間為8:00-16:00,依「桃園市市立各級學校教師出勤管理要點」第4點規定略以,教師於規定出勤時間開始後到達者為遲到,下班時間前離開者為早退;遲到或早退且未辦理請假手續者為曠職。

| 系統操作提醒事項                                                                                                    |
|----------------------------------------------------------------------------------------------------|
| <ol> <li>網址: http://118.163.163.244/TY_SCHOOL/login.aspx</li> <li>帳號: 身分證字號後七碼<br/>密碼: 預設Aa123456(可至差勤系統-人事基本設定-<br/>變更個人容碼)</li> </ol> |
| 3. 確認電子郵件:差勤系統-人事基本設定-個人資訊<br>4. 新增校內職務代理人:差勤系統-人事基本設定-職務代理設定                                                                           |
| (短期代課老師不會建立在差勤系統,涉課務部分請另填教務處課務單)<br>5. 建議使用 IE 瀏覽器                                                                                      |
| 值班補休:導護輪值(免自行申請,依據學務處簽到表登錄時數)                                                                                                    |
| 加班補休:量測體溫(免自行申請,依據學務處簽到表登錄時數)                                                                                                    |
| 公假:                                                                                                    |
| <ol> <li>將公假准簽(如參加本校舉辦之活動,經學校同意或奉派參加研習<br/>之核童請示單等)掃描上傳至差勤系統。</li> </ol>                                                                |
| <ol> <li>2. 假日,請勾選含假日,並核實依公文規定輸入補休時數並上傳相關<br/>公文。如為研習,原則上補休時數應為研習時數。如非奉學校指派,</li> </ol>                                                 |
| 自行參加活動,無請假或補假之情事。                                                                                                    |
| ※補停附件少線·<br>  (1) <b>人事室登錄前</b> : 假單首頁/送審文件/檢視                                                                                          |
| (2) 人事室登錄後:基本勤惰查詢/個人差假紀錄查詢/附件                                                                                                    |
| ▲請假,應爭所填具假里,經校長核准後,始得離開。有急病或緊急爭<br>故雲臨時請假,請務必先告知單位主管或校長,再請代理人協助申請                                                                       |
| 假單;請假除點選差勤系統假單,亦請"口頭告知單位主管或校長"請                                                                                                    |
| 假事宜,單位主管不在,請告知處室組長,並務必提醒假單下一關點                                                                                                    |
| 迭人依恨進差動系統點選。涉課務部分, 冶教務處填課務代理申請車。<br>  *香看假單批核流程: 首百-"送塞文件"。                                                                             |
| *代申請假單:不一定要用請假人的帳號密碼登入,代申請人可登入自                                                                                                    |
| 己帳號密碼,直接按修改申請人,惟該修改申請人名單要該修改申請                                                                                                    |
| 人有迭代中前人為職務代理人,代申前人才能點修改中前人代前版単。                                                                                                    |
| (校內加班,需 (ex:16:00-18:00 加班,僅需 18:00 下班簽退)                                                                                               |
| [至差勤系統簽] 2. 卜班時間後非連續加班者, 需上班 金到 及卜班 金<br>退。(ex:17:00-18:00 加班, 17:00 上班 簽到、18:00                                                        |
| 到、资退) 下班簽退)                                                                                                    |
| 3. 公差回來後有進辦公室加班, 全差動系統簽到、退。<br>(ex·13·00-16·00 公差、16·00-18·00 加班:                                                                       |
| 13:00 簽退、16:00 簽到、18:00 簽退)                                                                                                    |
| <ol> <li>經核准於假日至辦公室之加班,請於加班當天至<br/>差勤系統簽到及簽退。</li> </ol>                                                                                |
| 紙本簽到退 需將紙本簽到退簿(承辦人、單位主管、校長核章)送                                                                                                    |
| (权) <sup>1</sup> 加班) 人事室, <b>不需至差勤系統簽到、簽退</b> 。<br>加班話點 1. 一般加班。2. 專案加班(如本校工程案)                                                         |
| <b>姜族費及加班費</b> 請至線上差勤系統申請列印。                                                                                                    |
| 從差勤系統-基本勤惰查詢-個人/差假/補休/加班紀錄查詢。                                                                                                    |
| 請假簽核流程在人事室登錄前皆可申請取消。                                                                                                    |
| *路徑:至送審文件找出該筆假單-案右側檢視-取消申請                                                                                                    |
| 請假簽核流程在 <b>人事室登錄後</b> 須申請銷假申請單。<br>*路徑:差假申請單-銷假申請單                                                                                      |
| 本人 <a>假單已批核完成,惟代理人<b>臨時需請假,該代理人<b>需將</b></b></a>                                                                                        |
| 原代理 <a>的假單移轉給其他人<c>- <c>應為本人<a>的其他代理人。其</a></c></c></a>                                                                                 |
| 他代理入、C>須至自貝- 代理移將番稅 點回息/, <d>才能請假。<br/> *政徑:差假申請單-代理業務移轉</d>                                                                            |
|                                                                                                    |